BROTHER DOCUMENT VIEWER SV-70 SV-100B 51-100B

BROTHER DOCUMENT VIEWER SV-70/100Bをお買い上げありが とうございます。

クイックスタートガイドでは、SV-70/100B(以降は本機と表記します)をご使用になるまでの操作手順を簡単に説明しています。

より安全に、より便利にご使用いただくために、注意事項や詳しい説明 が記載されています「SV-70/100B ユーザーズガイド(本体編)」 および「SV-Manager ユーザーズガイド(PCソフト編)」を必ずお 読みください。

## 保証規定

- 取扱説明書などの注意書に従った正常な状態で、保証期間内に故障した場合は 無料で修理します。この場合は、お買い上げの販売店もしくはブラザーコール センターにご依頼ください。 なお、故障の内容によりましては、修理に代えて同等商品と交換させていただ
- くことがあります。
  2. 保証期間内でも次の場合は、有償修理となります。

  取扱い上の不注意、誤用、落下による故障や損傷
  不当な修理または改造による故障や損傷
  お買い上げ後の移動あるいは輸送による故障や損傷
  火災、風水害、地震、その他天災地変ならびに、公害、塩害、異常電圧などの外部要因による故障や損傷
  消耗部品(充電池など)の消耗、損傷
  接続している他の機器に起因した故障や損傷
- ・本書のご提示のない場合 ・本書のご提示のない場合 ・本書の所定事項の未記入または字句を書き替えられた場合
- 3. 故障その他による営業上の機会損失は当社では補償いたしません。
- 4. 本書は日本国内においてのみ有効です。
- This warranty is valid only in Japan.
- 5. 本書は再発行いたしませんので、大切に保管してください。
- 6. 修理内容などの記録は、修理伝票にかえさせていただきます。
- ※ この保証書は、以上の保証規定により無償修理をお約束するためのもので、 これにより、弊社または弊社以外の事業者に対する、お客様の法律上の権利を 制限するものではありません。

## ドキュメントビューワ保証書

本書は、本書記載内容での利用による故障に対して無償修理(持ち込み/ 引き取り)を行うことをお約束するものです。お買い上げの日から下記 期間中に故障が発生した場合は、本書をご提示の上、お買い上げの販売店 または、ブラザーコールセンターに修理をご依頼ください。

| 品名     | ドキュメントビューワ                     |
|--------|--------------------------------|
| 機種名    | SV-70/100B                     |
| 機械番号   |                                |
| 保証期間   | お買い上げ日より 本体1年間<br>(但し、消耗部品は除く) |
| お買い上げ日 | 年月日                            |
|        |                                |
|        |                                |

| お | _ ご芳名 | 様 |
|---|-------|---|
| 客 | ご住所   |   |
| 様 |       |   |

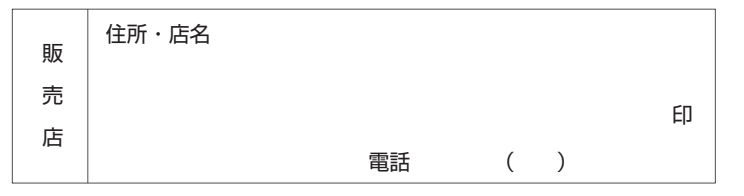

## ブラザー販売株式会社

〒467-8577 名古屋市瑞穂区苗代町15-1 ブラザーコールセンター TEL 0120-355-863 LW9207001

## はじめに

本機は、電子ペーパーを使用した、軽くて携帯に便利なドキュメントビュ ーワです。大量の文書を携帯することができ、しかもすぐにコンテンツを 表示できます。電源をオフにしてもコンテンツを表示したままにでき、ま た表示しているときも省電力設計になっているため、長時間のご使用が可 能です。

本書はお読みになったあとも大切に保管し、いつでも手にとって見られる ようにしてください。

この装置は、情報処理装置等電波障害自主規制協議会(VCCI)の基準 に基づくクラスB情報技術装置です。この装置は、家庭環境で使用す ることを目的としていますが、この装置がラジオやテレビジョン受信 機に近接して使用されると、受信障害を引き起こすことがあります。 取扱説明書に従って正しくお取り扱いください。

- ・本書の内容は予告なしに変更することがあります。
- ・本書の内容の一部または全部を無断で複写、転載することは禁じられています。
- ・本書の内容は万全を期して作成いたしましたが、万一不審な点や誤りな どお気づきの点がありましたらご連絡ください。
- ・地震および当社の責任以外の火災、第三者による行為、その他の事故、お 客様の故意または過失、誤用、その他特殊な条件下での使用により生じた 損害に関して、当社は一切責任を負いませんので、ご了承ください。
- ・本機の使用または使用不能から生じるいかなる他の損害(消失、事業利益の損失、逸失利益、事業の中断、通信手段の消失など)に関して、当社は一切責任を負いませんので、ご了承ください。
- ・万一、当社の製造上の原因による品質不良があった場合には、商品をお 取り替えいたします。それ以外の責はご容赦いただきます。
- ・当社が関与しない接続機器、ソフトウェアとの組み合わせによる誤動作 などから生じた損害に関して、当社は一切責任を負いません。

#### 本機は、日本国内での無線規格に準拠し、認定を取得しています。 日本国内でのみお使いいただけます。また、海外でご使用になると 罰せられることがあります。

JIS C 61000-3-2適合品 本機は、高調波電流規格「JIS C 61000-3-2」 に適合しています。

本機は、日本の電波法に基づき認証されたBluetooth無線モジュールを 搭載(内蔵)しています。(SV-100Bのみ) 本機の使用周波数帯では、電子レンジ等の産業・科学・医療用機器のほ か工場の製造ライン等で使用されている移動体識別用の構内無線局(免 許を要する無線局)及び特定小電力無線局(免許を要しない無線局)が 運用されています。

- 本機を使用する前に、近くで移動体識別用の構内無線局及び特定小 電力無線局が運用されていないことを確認してください。
- 2. 万一、本機から移動体識別用の構内無線局に対して電波干渉の事例 が発生した場合には、速やかにBluetoothでの本機の使用を停止し てください。
- 3. その他、本機から移動体識別用の特定小電力無線局に対して有害な 電波干渉の事例が発生した場合など何かお困りのことが起きたとき は、弊社のコールセンターへお問い合わせください。

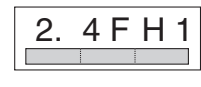

本機は2.4GHz帯を使用しています。変調方式としてFH-SS変調方式を 採用し、与干渉距離は10m以下です。

- (1)「2.4」 : 2.4GHz帯を使用する無線設備を表す。
- (2)「FH」
   : 変調方式を表す。本機は、FH-SS方式を使用しています。
- (3)「1」
   :移動体識別装置の構内無線局に対して想定される与干渉距離をあらわす。本機の与干渉距離は、10m以下です。
- (4)「
  \_\_\_\_\_」
  \_ : 全帯域を使用し、かつ移動体識別装置の帯域
  を回避不可であることを意味する。

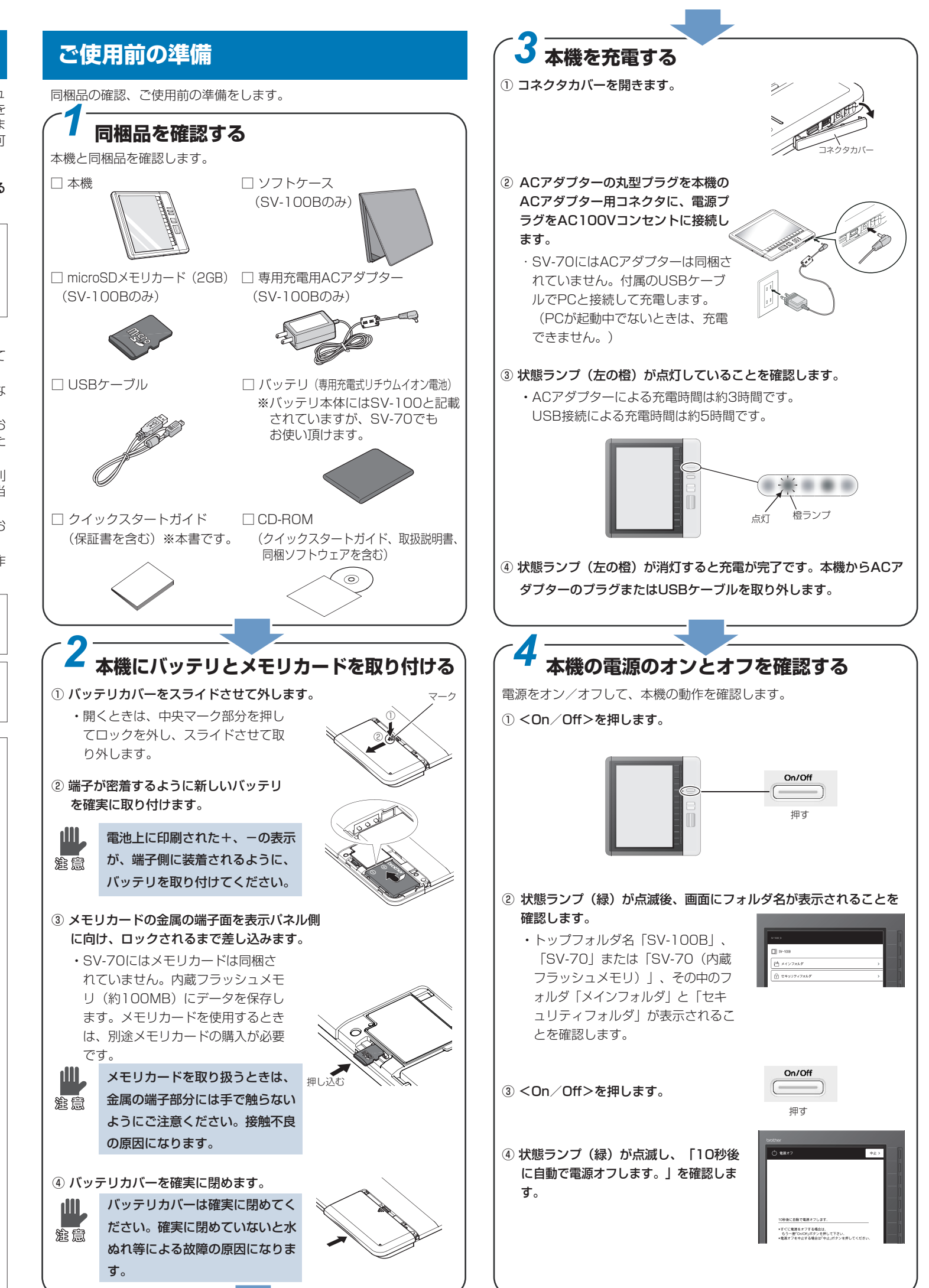

(裏面に続く)

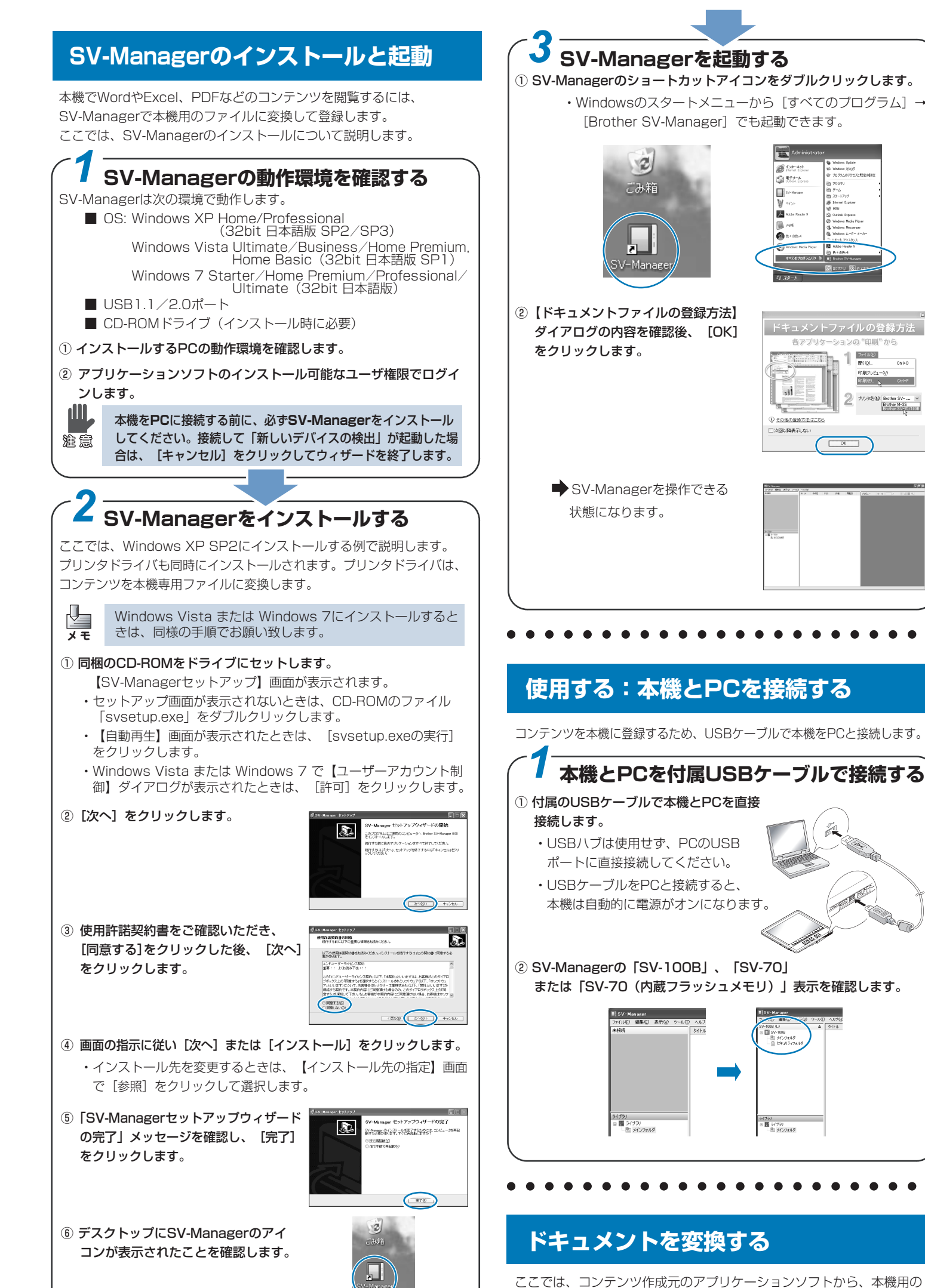

|                                          | (1) コンテンツから本機用ファイルを作成して)                                                                        |
|------------------------------------------|-------------------------------------------------------------------------------------------------|
| <b>ਰ</b> .                               | 登録する<br>① コンテンツ作成元のアプリケーションソフトでファイルを開きます。                                                       |
| [] →                                     | ② アプリケーションソフトで【印刷】ダイアログを開きます。                                                                   |
|                                          | ③ プリンタが「Brother SV-70/100B」になっていることを確認し、                                                        |
|                                          | プリントします。<br>名前(型): Erother SV-70/1008<br>ステータス: ユーロックス:<br>モデル: Brother SV-100B                 |
| )                                        | コンテンツの内容に合わせた画質調節ができます。<br>「SV-Manager ユーザーズガイド(PCソフト編)」を<br>ご参照ください。                           |
| ≤<br>方法<br>CaHO<br>CaHO                  | ④【登録中】ダイアログが表示された後、<br>作成したコンテンツが登録されます。                                                        |
| M-35<br>H-35<br>Revealed 103             |                                                                                                 |
|                                          | (2)コンテンツの内容を確認する                                                                                |
|                                          | ① 本機で表示したときの状態を確認します。                                                                           |
| () () () () () () () () () () () () () ( | ・スクロールして、ページ抜けがないか確認します。                                                                        |
|                                          | ・      ・      ・      ・      をクリックするごとに、本機での標準表示用画像と拡大表示用画像が     切り替わります。本機での1ドットがPCの1ドットで表示されます |
|                                          | ・ 闘 をクリックすると、サムネイル表示します。                                                                        |
|                                          | • 😽 をクリックすると、ウィンドウ幅に合わせたサイズで表示します。                                                              |
|                                          | <ul> <li>・ (動)をクリックすると、ウィンドウサイズに合わせて1ページ表示</li> </ul>                                           |
| •••                                      |                                                                                                 |
|                                          |                                                                                                 |
| ≢उ                                       | • • • • • • • • • • • • • • • • • • • •                                                         |
| する                                       | 本機をPCから取り外す                                                                                     |
|                                          | USB接続している本機を、PCから取り外します。                                                                        |
|                                          |                                                                                                 |
|                                          |                                                                                                 |
|                                          |                                                                                                 |
|                                          | ② 「SV-100B」、「SV-70」または<br>■ SV-Manager                                                          |
| •                                        | 「SV-70(内蔵フラッシュメモリ)」が<br>「未接続」になったことを確認します。                                                      |
|                                          | ③ USBケーブルを本機から取り外します。                                                                           |
|                                          |                                                                                                 |
|                                          | <ul> <li>④ コネクタカバーを閉じます。</li> <li></li></ul>                                                    |
| •••                                      | コネクタカバー                                                                                         |
|                                          | コネクタカバーは確実に閉めてください。確実に閉めていな                                                                     |
| 幾用の                                      | <sub> 注 意</sub> しと水ぬれ等による故障の原因になります。                                                            |

<u>ファイルの</u> 開いの--

ファイルを作成して登録する一番シンプルな方法を説明します。

# 本機でコンテンツを表示する 登録したコンテンツを本機で表示、閲覧します。 コンテンツを表示する 「メインフォルダ」を選択します。 — 押す ② 階層表示、選択中のフォルダ名を確認して、ファイルを選択します。 ファイルは Cマークで表示されています。 階層表示 選択フォルダ名 + 地す ③ ページ送りのキーでページをめくり、コンテンツを閲覧します。

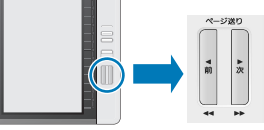

フォルダー覧表示中、コンテンツ表示中には便利な機能やい ろいろな閲覧方法があります。詳細は、「SV-70/100B ユ ーザーズガイド(本体編)」をご参照ください。 <閉じる>を押してファイルを閉じます。 ドキュメント 閉じる

. . . . . . . . . . . . . . . .

商標について

- ・本文中では、OS名称を略記しています。
- ・Windows® XPの正式名称は、Microsoft® Windows® XP operating systemです。
- Windows® Vistaの正式名称は、Microsoft® Windows Vista® operating systemです。
- ・Windows® 7の正式名称は、Microsoft® Windows® 7 operating systemです。
- Microsoft<sup>®</sup>, Windows<sup>®</sup>, Excel, Word, Power Point<sup>®</sup>, Windows Mobile®は、米国Microsoft Corporationの米国およびその他の国にお ける登録商標です。
- Bluetoothは®、Bluetooth SIG.Inc.の商標であり、ブラザー工業は、 ライセンスに基づき使用しています。(SV-100Bのみ)
- Acrobat<sup>®</sup>、Adobeは、米国Adobe Systems Incorporated(アドビ システムズ社)の登録商標または商標です。
- microSD™は、SDアソシエーションの商標です。
- ブラザー製品および関連資料等に記載されている社名及び商品名はそれ ぞれ各社の商標または登録商標です。